## Configuration de compte NO IP.COM

## A quoi sert de créer un compte sur NoIP.com

Dans ce tutoriel, je vais vous expliquer comment créer un compte sur le site no ip.com mais nous allons d'abord expliquer pour quelle raison nous allons procéder à cette opération.

Le site NoIP.com permet de contourner le problème que posent les IP Dynamiques fournies par certains fournisseurs d'accès comme Orange par exemple.

L'adresse IP est un identifiant unique, attribuée à votre ordinateur par le fournisseur d'accès, et qui vous permet d'être identifié sur internet. Si elle est fixe, nous pouvons de notre côté la rentrer dans nos dispositifs de sécurité et autoriser votre accès à distance sur les serveurs de votre organisation. Si elle est dynamique, elle change à chaque connexion, nous ne pouvons pas vous identifier avec sécurité, la manipulation avec noIP.com devient nécessaire.

Grâce à cette solution, en cette période de télétravail, tous les utilisateurs de bureau à distance puissent utiliser leurs sessions dans les meilleures conditions possibles.

## Création et configuration de compte NO IP.COM

## Allez sur le Site <u>www.NOIP.COM</u>

Une fois sur la page du site, cliquez sur Sign Up

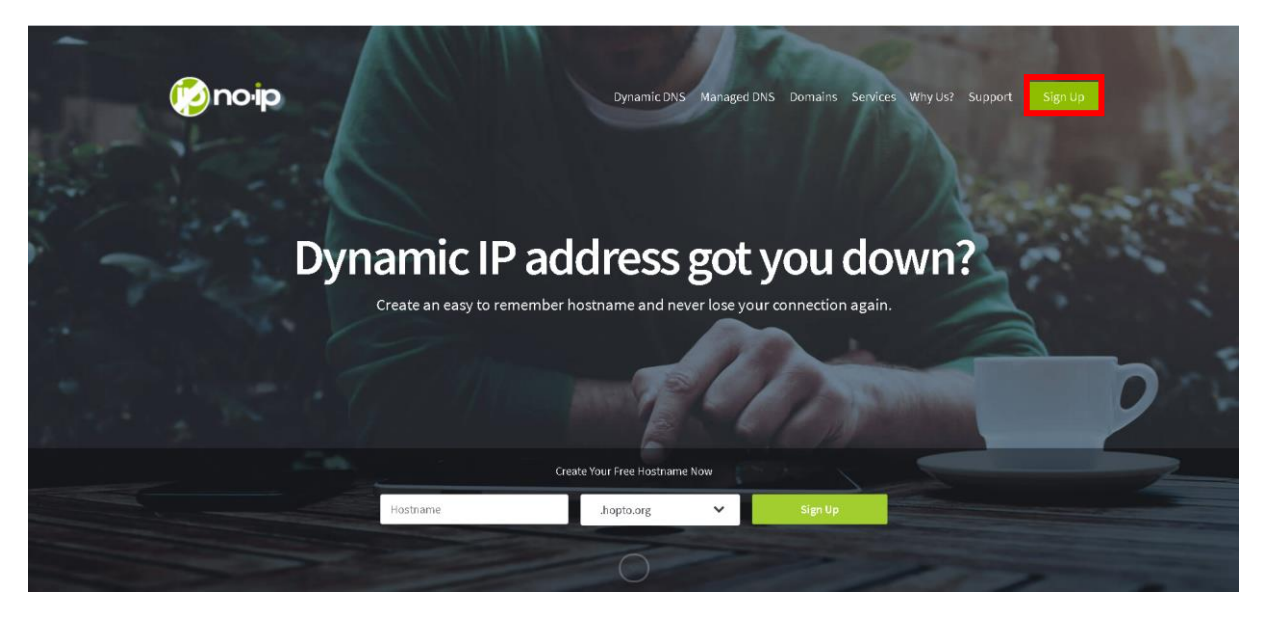

Une fois que vous avez cliqué sur Sign Up, vous allez être redirigé sur cette page.

| Poip            |                                                              |                 |                        | Monagel (DMSErrites) |                                                                                                    |                                                                                                    |
|-----------------|--------------------------------------------------------------|-----------------|------------------------|----------------------|----------------------------------------------------------------------------------------------------|----------------------------------------------------------------------------------------------------|
|                 | Create Your No-IP Accoun                                     | t               |                        | 2+                   |                                                                                                    |                                                                                                    |
| Carlenge Barris | Email                                                        |                 |                        | *                    |                                                                                                    |                                                                                                    |
| No.             | Password                                                     |                 |                        | *                    | Minimum of 6 characters.<br>Fassword Strength                                                                                        |                                                                                                    |
|                 | Hostname                                                     |                 |                        | .hopto.org 🗸         | Choose a hostname for your account.<br>You can change your hostname or add more later.                                               |                                                                                                    |
|                 | Create my hostname later                                     |                 |                        |                      | If you have chosen an Enhanced domain, but wish to<br>sign up for a No-IP Free account, please choose the<br>ddns.net.domain option. | -                                                                                                    |
|                 | Why not upgrade?<br>Upgrade to Enhanced Dynamic DNS Today, L | earn more about | the benefits of upgrad | ding below.          |                                                                                                    |                                                                                                    |
| A Constant      |                                                              | E               | inhanced DDNS          | Free DDNS            |                                                                                                    |                                                                                                    |
|                 | Domain Choices                                               | 0               | 80+                    | 1                    |                                                                                                    |                                                                                                    |
|                 | Hostnames                                                    | 0               | 25+                    | 3                    |                                                                                                    |                                                                                                    |
|                 | No Ads                                                       | 0               | 1                      | ×                    |                                                                                                    | the second second second second second second second second second second second second second second second s |

Une fois sur cette page entrer vos informations Email et mot de passe

Pour ce qui est de l'HOSTNAME , taper votre « NOMPRENOM »

cocher la case « terms of service » et cliquer sur Free Sign Up

| Terms of Service and Privacy Policy *<br>By checking this box, I agree to the Terms of Service and Privacy Folicy. I also agree that I will only create one free account. |  |
|----------------------------------------------------------------------------------------------------|--|
| Email Opt-In                                                                                                    |  |
| Get Enhanced Free Sign Up 2020 - No-IRcom - All Rights Reserved. Privacy Policy & Terms of Sarvice.                                                                       |  |

Une fois que l'on a validé, on reçoit un mail de confirmation de compte

Cliquez sur Confirm Account

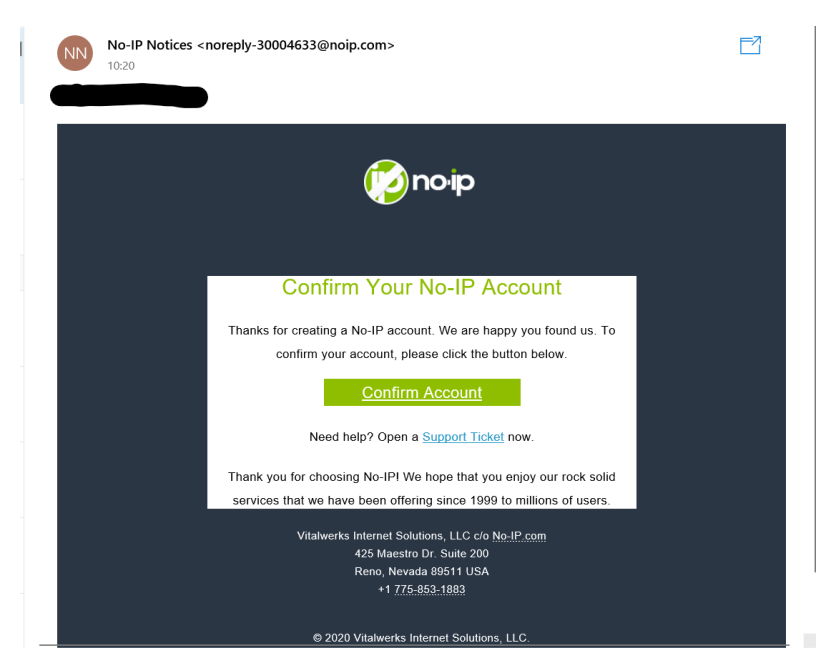

Après avoir cliqué pour confirmer notre compte , on est donc redirigé vers le site , qui indique que le compte est créé. Une fois sur cette Page cliquez sur « Get Started with Dynamic DNS »

| Your account is no                                                                                                    | ow active!                                                                                                    |                                                                |               |                                                                                                    |                                                                                                    | $\checkmark$                   |
|----------------------------------------------------------------------------------------------------|----------------------------------------------------------------------------------------------------|----------------------------------------------------------------|---------------|----------------------------------------------------------------------------------------------------|----------------------------------------------------------------------------------------------------|--------------------------------|
| Find the services that best fit your                                                                                                    | r needs and get started.                                                                                                    |                                                                |               |                                                                                                    |                                                                                                    |                                |
|                                                                                                    | Q<br>Dynamic DNS                                                                                                    | <b>R</b><br>Managed DNS                                        | Mail Services | ्<br>Domain Services                                                                                                    | III<br>All Services                                                                                                    |                                |
| Remote Access / Dynai<br>Trying to remote access a web can<br>automation system, computer or<br>Our Dynamic DNS service allows ye<br>hostname to point to your home if<br>longer worry about your IP address<br>to point to your IP address. | mic DNS<br>n, home security system,<br>other internet connected<br>u to create an easy to rer<br>e address. Opmanic DNS a<br>s. Create an easy to remer | home<br>device?<br>member<br>Illows you to no<br>nber hostname | How           | to remote access you<br>Step 1 - Create a Hostnam<br>Step 2 - Download the Dyn<br>The DUC keeps your hostn<br>Step 3 - Port Forward you<br>Done with all 3 steps? | r device:<br>e. (this step is already comp<br>amic Update Client (DUC).<br>ame updated with your cun<br>router.<br>iet started with Dynamic D | lete)<br>ent IP address.<br>NS |

Voilà le tableau de bord de l'application WEB No IP.com. Il faut maintenant télécharger le fichier .exe qui permet d'installer noip.com sur l'ordinateur pour cela il faut descendre à l'onglet « Dynamic Update Client for Windows » et cliquez sur Download.

| 😑 😰noip              | Support ~                                                                                                    |                                                                            | 수 👷 🛛 Language 👗 : .                                                                              |  |  |
|----------------------|----------------------------------------------------------------------------------------------------|----------------------------------------------------------------------------|---------------------------------------------------------------------------------------------------|--|--|
| 🚳 Dashboard          | 🆚 Dashboard                                                                                                    |                                                                            |                                                                                                   |  |  |
| Oynamic DNS >        |                                                                                                    |                                                                            |                                                                                                   |  |  |
| O My Services >      |                                                                                                    |                                                                            |                                                                                                   |  |  |
| ▲ Account >          | 1                                                                                                    | 1                                                                          | Account Overview                                                                                  |  |  |
| Support Center >     | Active<br>hostname                                                                                                    | host without recent dynamic updates<br>Configure gwenolegond.hopto.org now | Last Lagin 1₽<br>N/A                                                                              |  |  |
| Add Priority Support |                                                                                                    |                                                                            | Last Login<br>0000-00-00                                                                          |  |  |
|                      | Quick Add                                                                                                    |                                                                            | Upgrade to Enhanced                                                                               |  |  |
|                      | Hostname                                                                                                    | Domain®                                                                    | Lingto and Guint                                                                                  |  |  |
| myhast               |                                                                                                    | ddns.net 🗸                                                                 | Hostname Counc To                                                                                 |  |  |
|                      | Record Type                • Name Records                                                                                     |                                                                            | 1/3                                                                                               |  |  |
|                      | Need help setting up your device?                                                                                             | Add Hostname                                                               | Purchase More Hostnames                                                                           |  |  |
|                      | Dynamic Update Client for Windows                                                                                             | No IP Support                                                              | Device Configuration Assistant C<br>Need http:setting.up.pour device?                             |  |  |
|                      | Download<br>Keep your current IP address in sync with your No-IP hostname or domain with our<br>Dynamic Updrace Cilent (DUC). | C Knowledge Base                                                           | Port: Check Tool 📀<br>Verify your part ferwarding configuration.                                  |  |  |
|                      |                                                                                                    | # Getting Started Guide                                                    | DNS Tools Getting Started Guide III<br>Nex to Noil? Here's what you need to get up and<br>running |  |  |
|                      |                                                                                                    | Contact Us                                                                 | Basic Troubleshooting                                                                             |  |  |
|                      | Download                                                                                                    | Open A Support Ticket                                                      | View our troubleshooting guide for help connecting to your<br>device.                             |  |  |

Une fois téléchargé, lancer l'installation du logiciel, cliquer sur « I Agree » puis Install. Une fois l'installation terminée , vérifier bien que les deux cases soient cochées puis cliquez sur Finish .

| 🌍 NO-IP DUC V4.1.1 Setup - 🗆 🗙                                                                                                    | Image: Solution of the second second sec |
|----------------------------------------------------------------------------------------------------|----------------------------------------------------------------------------------------------------|
| License Agreement Please review the license terms before installing NO-IP DUC V4.1.1.                                                                                                    | Choose Install Location<br>Choose the folder in which to install NO-IP DUC V4.1.1.                                                                                                    |
| Press Page Down to see the rest of the agreement.                                                                                                    | Setup will install NO-IP DUC V4.1.1 in the following folder. To install in a different folder, click<br>Browse and select another folder. Click Install to start the installation.                                                                                                    |
| Information of the second field in the second of the second of the secon | Destination Folder                                                                                                    |
| agreement to install NO-IP DUC V4.1.1.                                                                                                    | Space available: 34.1GB                                                                                                    |
| Nullsoft Install System v2.46 Cancel                                                                                                    | Nullsoft Install System v2.46   Kancel  Cancel  Cancel                                                                                                    |
| ♥ NO-IP DUC V4.1.1 Setup Completing th<br>Setup Wizard NO-IP DUC V4.1.1 has Click Finish to close this Click Finish to close this Click Finish to close this Click Finish to close this Click Finish to close this Click Finish to close this Click Finish to close this Click Finish to close this Click Finish to close this Click Finish to close this Click Finish to close this                                                                                                    | - C X<br><b>ne NO-IP DUC V4.1.1</b><br>been installed on your computer.<br>s wizard.<br>am Service in the background                                                                                                    |
| < 82                                                                                                    | ack Finish Cancel                                                                                                    |

Une fois l'installation terminée, le logiciel NO IP va s'ouvrir sous cette forme, il vous faudra vous connecter avec les identifiants et mots de passe créés auparavant.

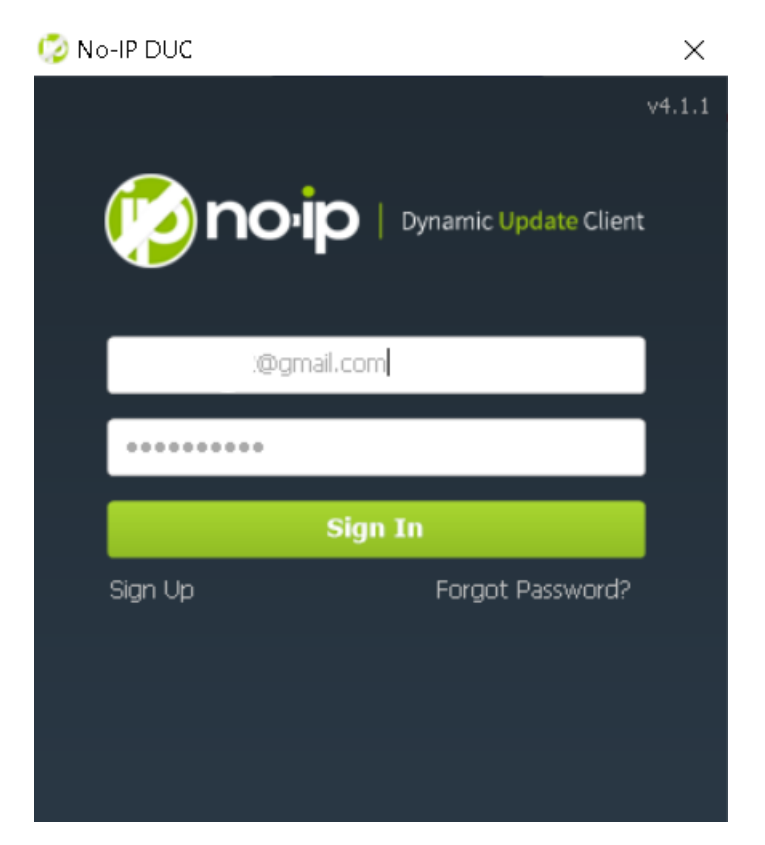

Une fois que vous vous êtes connecté, cette page apparaît, il vous suffit de cocher la case et de cliquer sur « Save ». Une fois validé en cliquant sur « Save », une fenêtre comme celle-ci s'affiche , les indicateurs doivent être verts.

| Edit Groups/Hosts                                                                                                    |                                                      |                      |
|----------------------------------------------------------------------------------------------------|------------------------------------------------------|----------------------|
| Please select the hosts or groups to be<br>associated with this client. You can click here<br>to manage your hosts and groups within your<br>account on the NoIP.com website. |                                                      |                      |
| Manage Existing Hosts Create Hosts                                                                                                    | 1 DUC V4.1.1                                         | - X                  |
| hopto.org                                                                                                    | <u>F</u> ile <u>E</u> dit <u>T</u> ools <u>H</u> elp |                      |
| .hopto.org                                                                                                    | Status                                               |                      |
|                                                                                                    | Client ID: C3A39260918<br>Account: @g                | mail.com             |
|                                                                                                    |                                                      |                      |
|                                                                                                    | Updating: 0 Groups & 1 h                             | osts 🥹 Edit Hosts    |
|                                                                                                    | IP:                                                  | Pefrech Now          |
|                                                                                                    | Next Check: 4m 56s                                   | Venesi Now           |
|                                                                                                    | 11:28: Undated 1 items successfully.                 | 0 Notices 0 Alerts 💌 |
|                                                                                                    |                                                      |                      |
|                                                                                                    |                                                      |                      |
|                                                                                                    |                                                      |                      |
|                                                                                                    |                                                      |                      |
| Show only selected hosts                                                                                                    |                                                      |                      |
|                                                                                                    |                                                      |                      |
|                                                                                                    |                                                      |                      |
| Require a password to modify hosts                                                                                                    |                                                      |                      |
| Save Cancel                                                                                                    |                                                      |                      |

Une fois cette configuration terminée, votre adresse IP dynamique ne sera plus un problème.